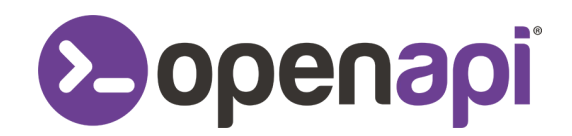

## Scontrino Elettronico Smart

## Procedura di incarico

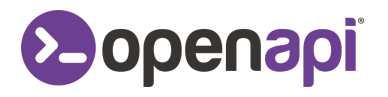

## Procedura di assegnamento

- 1. Accedere al portale dell'Agenzia delle Entrate https://www.agenziaentrate.gov.it/portale/area-riservata
- 2. Una volta entrati, verificare che in alto a destra l'utenza di lavoro sia quella dell'azienda.
- 3. Procedere nel menù di sinistra alla voce II tuo profilo e poi alla voce Incarichi.
- 4. Cliccare su Gestisci incarichi come gestore.

| Ministero dell'Economia e delle Finanze                                                    |                                                                                                    |                 |                                  |                                                                                                    |  |  |
|--------------------------------------------------------------------------------------------|----------------------------------------------------------------------------------------------------|-----------------|----------------------------------|----------------------------------------------------------------------------------------------------|--|--|
| Area                                                                                       | riservata                                                                                              |                 | 0                                | Utente connesso: La contra di lavoro:<br>Utenza di lavoro:<br>Centra di lavoro:<br>Centra di |  |  |
| A Home 🔺 II tuo profilo 💩 Servizi 🕕 Assistenza                                             |                                                                                                    |                 |                                  |                                                                                                    |  |  |
| IL TUO PROFILO<br>I tuoi dati<br>Contatti<br>Deleghe $\checkmark$<br>Incarichi<br>Adesioni | Ti trovi in: <u>II tuo profilo</u> / <u>Incarichi</u> / C<br>Gestisci incarica<br>V Filtra i risultati | Tipo incarico ↓ | <b>e</b><br>Data inizio incarico | + Aggiungi incaricato                                                                                                    |  |  |
| Credenziali/PIN                                                                            |                                                                                                    | CECTORE         | 00,000,00000                     | n-tt-y                                                                                                    |  |  |
|                                                                                            |                                                                                                    | GESTORE         | 06/05/2023                       |                                                                                                    |  |  |
|                                                                                            | PC107107200103000                                                                                      | INCARICATO      | 21/06/2024                       | Azioni 🗸                                                                                                    |  |  |
|                                                                                            | 1.000 E. (100)                                                                                         | INCARICATO      | 30/06/2024                       | Azioni 🗸                                                                                                    |  |  |
|                                                                                            |                                                                                                    |                 |                                  |                                                                                                    |  |  |

- 5. Cliccare su Aggiungi incaricato.
- Inserire nel campo Codice Fiscale il valore es. ABCDEF80G07H501I del responsabile dell'azienda dell'invio degli scontrini mentre nel campo tipo incarico selezionare il valore incaricato e salvare.
- 7. Nella lista degli incaricati aggiornata, in corrispondenza al valore appena inserito, cliccare su **Azioni** e **Gestisci servizi**.
- 8. Si aprirà una lista di voci selezionabili. Cliccare su **Servizi per** e poi **Trasmissione dati IVA**. Selezionare la voce **Accreditamento e censimento dispositivi Personale** e salvare.

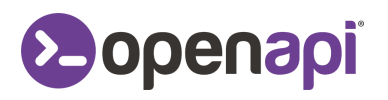

| Gestione servizi                                                                                                    | ×   |
|----------------------------------------------------------------------------------------------------|-----|
| ✓ □ ▷ Servizi per                                                                                                    | ± = |
| 🗌 🗋 Invio documenti - Trasmissione file predisposti secondo le specifiche tecniche pubblicate (es. dichiarazioni ) 🛛 🕐 |     |
| > 🗅 🗅 Pagamenti ( 🤉                                                                                                    |     |
| 🗆 🗋 Contratti di locazione 🛛 🕢                                                                                         |     |
| > 🗅 🗀 Comunicare                                                                                                    |     |
| >   Richiedere  Successioni                                                                                            |     |
| Green a documenti (?)                                                                                                  |     |
| Validazione e conversione file                                                                                         |     |
| 🗆 🗋 Gestire @e.bollo 🛛 🛞                                                                                               |     |
| Fatturazione elettronica e conservazione delle fatture elettroniche Personale                                          |     |
| Fatturazione elettronica e conservazione delle fatture elettroniche Delegato                                           |     |
| 🗸 😑 🗁 Trasmissione dati IVA                                                                                            |     |
| 🗆 🗋 Comunicazione dati Personale 🛛 🛞                                                                                   |     |
| Accreditamento e censimento dispositivi Personale (?)                                                                  |     |
| Accreditamento e censimento dispositivi Delegato     ⑦                                                                 |     |
| 🗆 🗋 Consultazione dei dati rilevanti ai fini IVA Personale 🛛 🛞                                                         |     |
| 🗆 🗋 Consultazione dei dati rilevanti ai fini IVA Delegato 🛛 🕥                                                          |     |
| 🗆 🗋 Consultazione e acquisizione delle fatture elettroniche o dei loro duplicati informatici - Personale 🛛 🕥           |     |
| 🗆 🗋 Consultazione e acquisizione delle fatture elettroniche o dei loro duplicati informatici - Delegato 🛛 🔇            |     |
| Registrazione dell'indirizzo telematico - Personale (?)                                                                |     |
| Registrazione dell'indirizzo telematico - Delegato (?)                                                                 |     |
| 🗆 🗋 Consultazione fatture elettroniche - soggetti diversi da persone fisiche non titolari di partita IVA 🛛 🔇           |     |
| > 🗆 🗅 Ricevute e altre comunicazioni dell'Agenzia 🕜                                                                    |     |

> 🗆 🗅 Software